## To switch back to duplicate from extended desktop

Click on the triangle next to the battery icon, in the lower right portion of your screen. Then select the black/green icon.

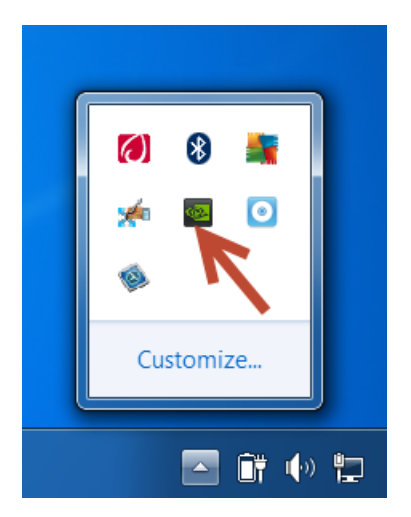

You will then see the following screen displayed.

| Display Change resolution Adjust desktop color settings                                                                                                    | My display is not shown                                |
|----------------------------------------------------------------------------------------------------|--------------------------------------------------------|
| -Rotate display<br>-View HDCP status<br>-Set up digital audio<br>-Adjust desktop size and position<br>-Set up multiple displays<br>Video<br>-Adjust video color settings<br>-Adjust video image settings<br>Workstation<br>-View system topology | 2. Drag the icons to match your display configuration. |
| Sec up mosaic                                                                                                    | Clone with                                             |

Click on the set up multiple displays.

Right click on the display 2 and choose **Clone with 1**